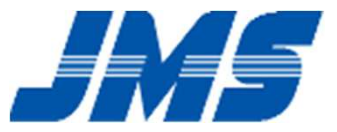

# Tongue Pressure Measurement Device Software Installation Guide

## STEP1. Preparation

#### Make sure if below items are prepared.

| Tongue Pressure Measurement<br>Device<br>Device unit<br>Probe<br>Connecting Tube | Software Manual<br>Operation Manual |
|----------------------------------------------------------------------------------|-------------------------------------|
| USB Cable                                                                        |                                     |
| Personal Computer (PC)                                                           |                                     |

#### STEP2. Internet access

Access to internet via wired or wireless connection.

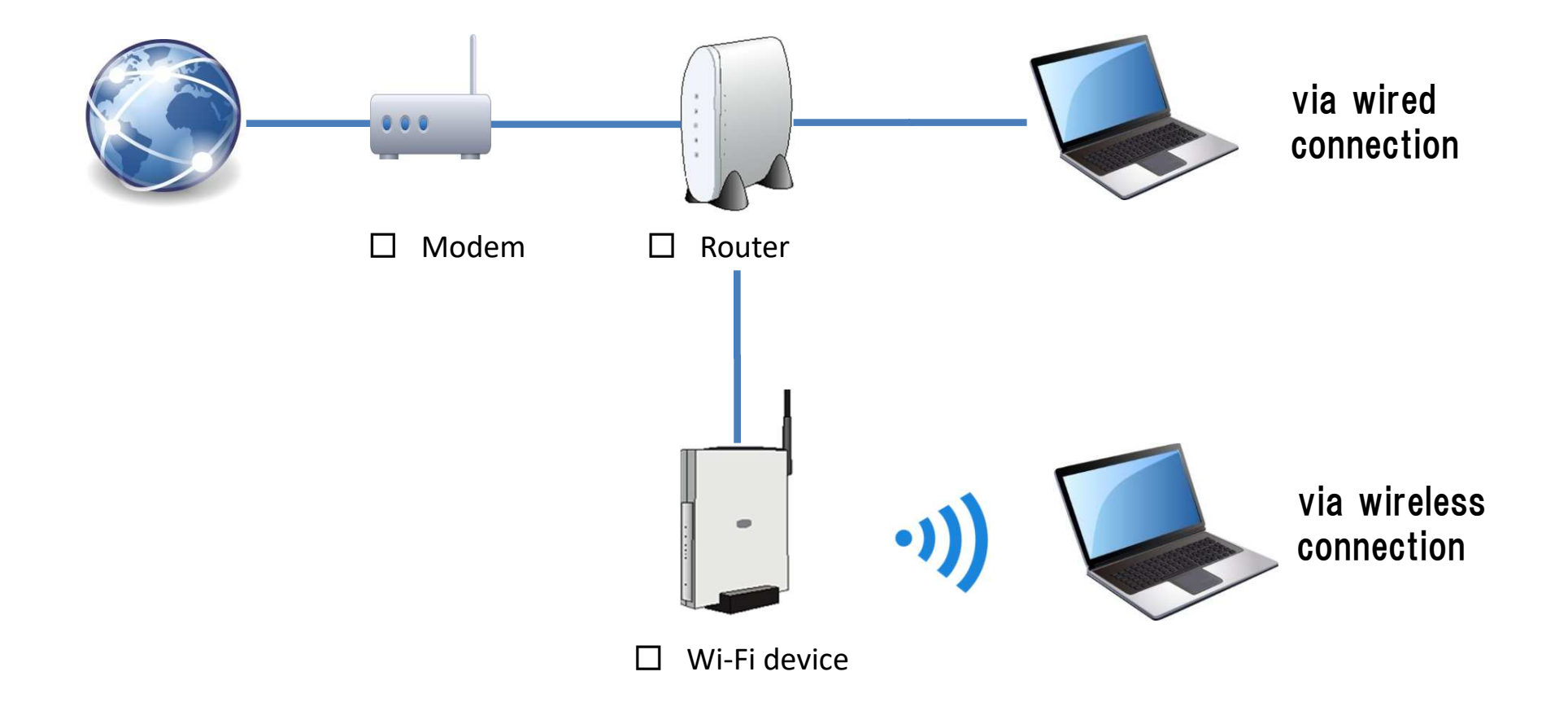

## STEP3. Download of software

Download the software through the internet.

http://orarize.com/english/zetsuatsu/download.php

You may need the serial number of the device to download the software.

The driver software is compressed. Please decompress the file.

#### JMS Orarize Academic conference Literature **Oral Function** Site map information information TOP > JMS Tongue Pressure Measurement Device > software download **JMS Tongue Pressure Measurement Device** Product information Instruction for use Reference Value Software Download The tongue pressure measurement data JMS International International Vision International Vision Save Sever 101 sent from the digital tongue pressure gauge is uploaded to a personal 0.0... 30.0 m 0.0. computer and displayed as digital values. waveform graphs, and level signs. and - in it. it. - - - 36.2kPa Software Download To download the data, enter the "serial number" and Click the "Download" button. serial number DOWNLOAD \* Serial number is required to download data

### STEP4. Remove USB connection before installation

Please do not connect Tongue Pressure Measurement Device to PC USB port.

#### [Cautions]

The software may not work properly if the device is connected to the PC during installation. If the software does not work, please try again after uninstallation.

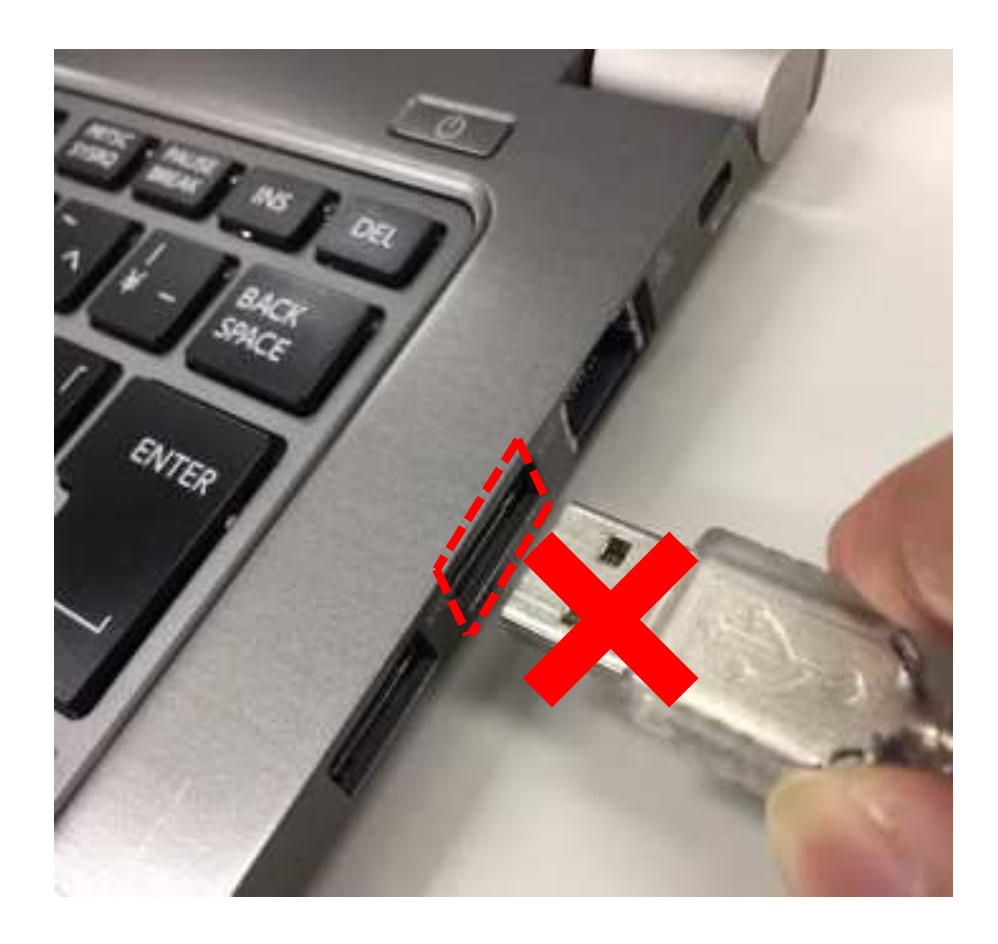

## STEP5. Installation following to manual

Check out the OS as the installation step is different.

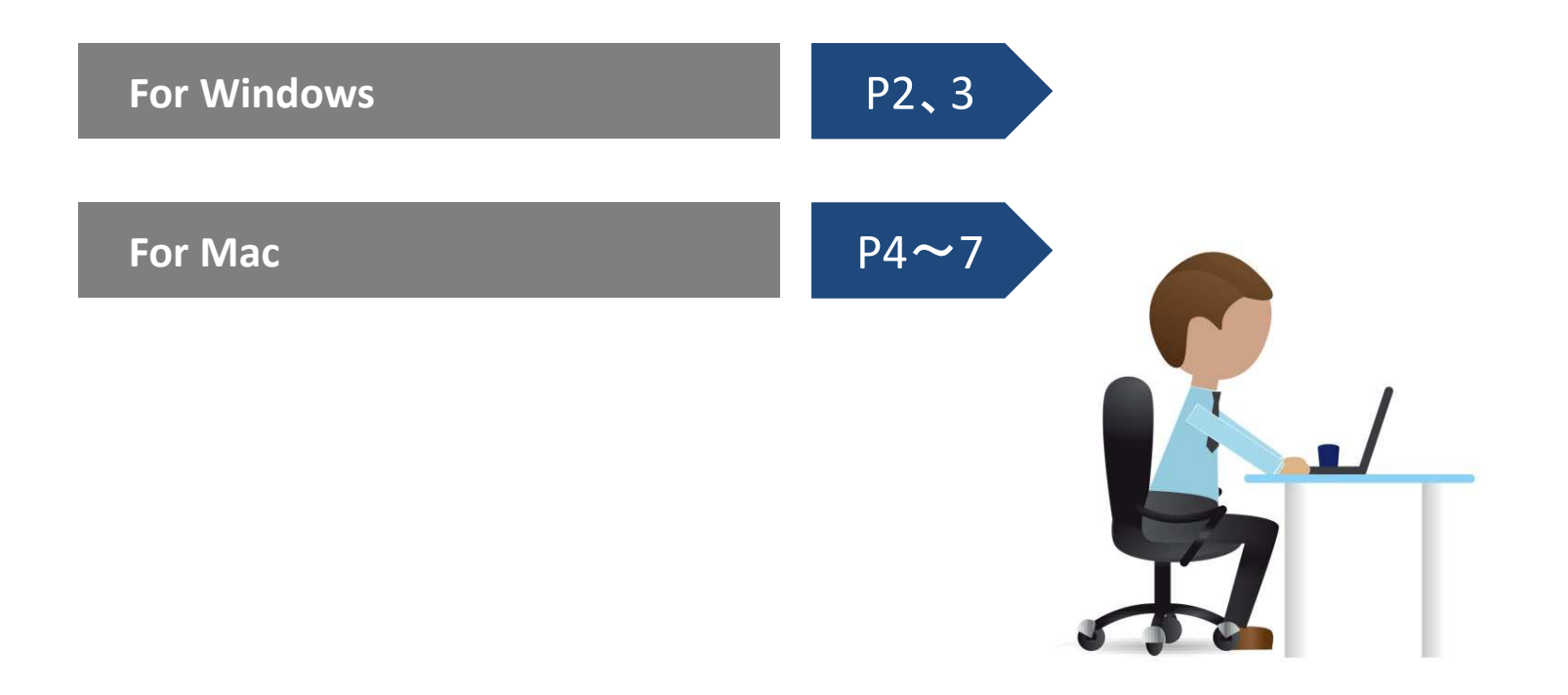

### STEP6. Set software to run

#### 6-1. USB Cable connection

Connect PC and Tongue Pressure Measurement Device by USB cable after the installation of the software.

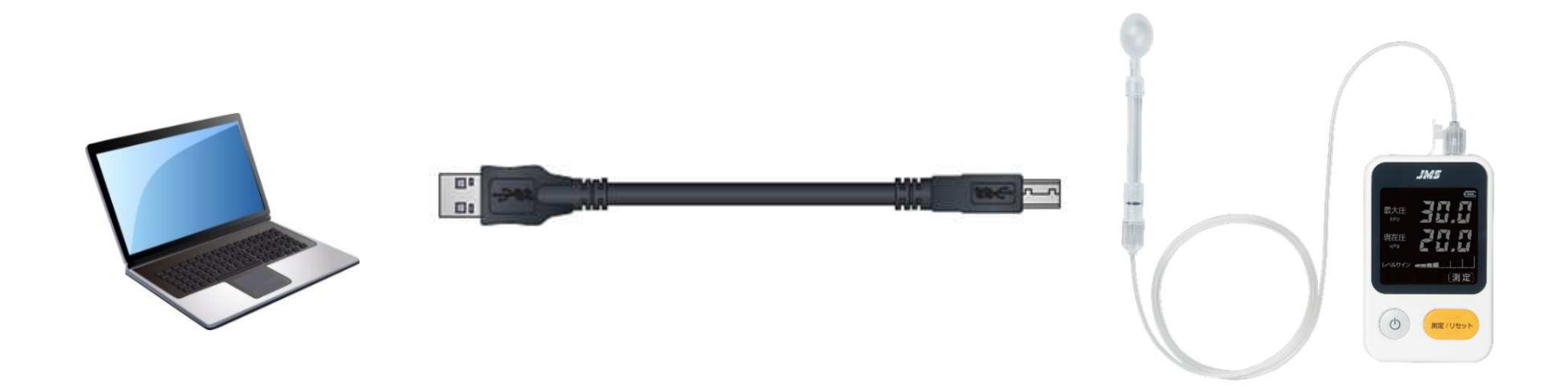

### STEP6. Set software to run

#### 6-2. Software startup

Start first PC, Software and the device after USB connection.

- ① Start PC.
- 2 Start software.
- ③ Start device.

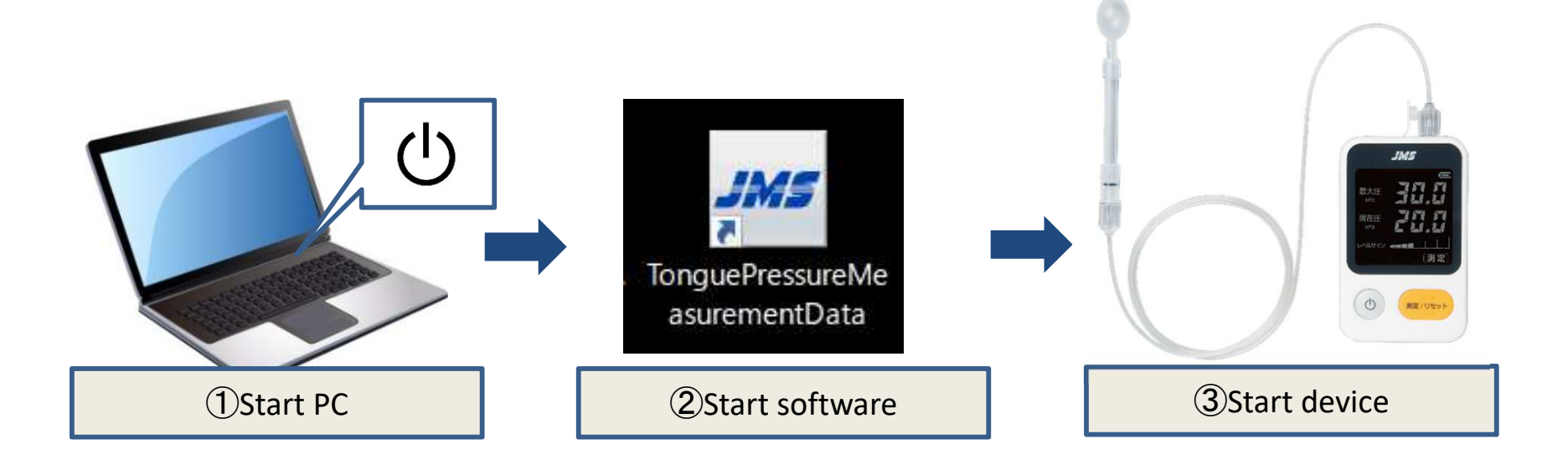

#### STEP6. Set software to run

# 6-3. Set up connection protocol (only for Windows)

Remark: this is for Windows OS, not necessary for Mac OS

Please set up connection protocol following to the guide after start. For Mac OS, please proceed STEP 7.

You may have to make sure the port used for the connection of the PC and the device. Please follow the guide to input command. Please follow the procedure in page 8, section number 5-3.

Press and hold "Windows" key and "R" key to pup up search command. Type in "control" then OK. Please click "device manager" under control panel.

Please open Port (COM and LPT) under device manager. Please make sure the number X in [Silicon Labs CP210x USB to UART Bridge(COMX)]

\*) If the number is not displayed, the USB cable may not be connected properly.

Please choose the correct COM number and click Finish. This is the end of the set up.